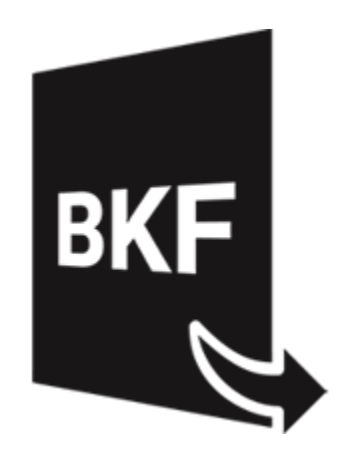

# **Stellar Extractor for Windows Backup**

# 5.0

Guía de instalación

# Introducción

**Stellar Extractor for Windows Backup** permite recuperar datos de archivos de copia de seguridad de Windows que han resultado dañados. Los archivos de copia de seguridad pueden dañarse por distintas razones:

- Formatos de archivo no reconocibles
- Errores de tiempo de ejecución (runtime error)
- Errores CRC (Cyclic Redundancy Check)

**Stellar Extractor for Windows Backup** utiliza un algoritmo avanzado para recuperar datos de los archivos de copia de seguridad dañados. La aplicación es intuitiva y fácil de usar, y no requiere conocimientos técnicos para utilizarlo y recuperar datos de archivos BKF, ZIP, VHDX o FD dañados.

### Características claves de Stellar Extractor for Windows Backup

- Nuevo y mejorado GUI.
- Permite recuperar archivos FD creados utilizando las herramientas de copia de seguridad de HP Data Protector.
- Recupera archivos de copia de seguridad de Microsoft (BKF) creados utilizando herramientas de Windows 2003 / Windows 2000 / Windows XP.
- Permite recuperar archivos de copia de seguridad de Microsoft (ZIP) creados utilizando herramientas de Windows 8 / Windows 7 / Windows Vista.
- Permite recuperar archivos de copia de seguridad de Microsoft (VHDX) creados utilizando herramientas de copia de seguridad de Windows 10 / Windows 8.1.
- Recupera archivos BKF creado con Backup Exec de SYMANTEC Veritas (todas las versiones del programa hasta 2016).
- Dispone de una interfaz gráfica de usuario muy completa.
- Permite guardar los archivos recuperados en la ubicación por defecto o en una ubicación de su elección.
- Dispone de opciones de búsqueda específica para encontrar archivos BKF / ZIP / VHDX.
- Permite previsualizar los archivos BKF, VHDX, FD antes de guardarlos.
- Compatible con Windows server 2012 / Windows 10 / Windows 8.1 / Windows 8 / Windows 7 / Windows Vista.

### Procedimiento de instalación

Antes de instalar el programa informático, asegúrense que su sistema responda a las exigencias de sistema mínimas:

#### Exigencias mínimas de sistema:

- Procesador: Intel
- Sistema operativo: Windows 10 / 8.1 / 8 / 7 / Windows Vista / Windows server 2012.
- Memoria: 2 GB mínimo (se recomiendan 4 GB)
- Disco duro: 200 MB de espacio libre

Para instalar el programa informático, siga estos pasos:

- 1. Pulse dos veces sobre el archivo StellarExtractorforWindowsBackup.exe para iniciar el proceso de configuración. Se abre un cuadro de diálogo de Configuración -Stellar Extractor for Windows Backup.
- 2. Pulse Siguiente. Aparecerá el cuadro de diálogo Contrato de licencia.
- 3. Elija la opción **Acepto** el acuerdo. El próximo botón estará permitido. Clic **Siguiente**. Aparecerá el cuadro de diálogo **Seleccionar ubicación de destino**.
- Haga clic en Examinar para seleccionar la ruta de destino donde se almacenarán los archivos de instalación. Haga clic en Siguiente. Seleccione Inicio se muestra el cuadro de diálogo Carpeta de Menú.
- Haga clic en Examinar para proporcionar camino para los accesos directos del programa.
  Presionan Siguiente. Aparecerá el cuadro de diálogo Seleccionar tareas adicionales.
- Seleccione las casillas de verificación como por su elección. Presionan Siguiente. Listo cuadro de diálogo para la instalación se muestra.
- 7. Revise sus selecciones. Haga clic en **Atrás** si desea cambiarlos. Haga clic en **Instalar** para iniciar la instalación. La ventana de instalación muestra el proceso de instalación.
- 8. Al finalizar el proceso de instalación, se muestra Completar la reparación ventana **Stellar Extractor for Windows Backup Asistente de configuración**. Pulse **Terminar**.

**Nota:** Desmarcar la casilla de Lanzar **Stellar Extractor for Windows Backup** para prevenir la ejecución del programa automáticamente.

# Inicio del Programa

Para ejecutar Stellar Extractor for Windows Backup en Windows 10:

- Haga clic en el recuadro de Stellar Extractor for Windows Backup tile en la pantalla principal. O,
- Haga doble clic en el icono de Stellar Extractor for Windows Backup en el escritorio. O,
- Haga clic en el recuadro de Stellar Extractor for Windows Backup tile en la pantalla principal.

#### Para ejecutar Stellar Extractor for Windows Backup en Windows 8.1 / 8:

- Haga clic en el recuadro de Stellar Extractor for Windows Backup tile en la pantalla principal. O,
- Haga doble clic en el icono de Stellar Extractor for Windows Backup en el escritorio.

#### Para ejecuta Stellar Extractor for Windows Backup en Windows 7 :

- Haga clic en Inicio -> Programas -> Stellar Extractor for Windows Backup -> Stellar Extractor for Windows Backup. O,
- Haga doble clic en el icono de Stellar Extractor for Windows Backup en el escritorio. O,
- Haga clic en el icono de Stellar Extractor for Windows Backup en Inicio rápido.

# Interfaz usuarios

La interface principal aparece como se muestra abajo:

| cionar Guardar Guardar resultados (<br>del anàlisis<br>Archivo información d | argar información<br>de escaneo<br>e escaneado |                                               |                                                              |                                                        |                 |                |  |
|------------------------------------------------------------------------------|------------------------------------------------|-----------------------------------------------|--------------------------------------------------------------|--------------------------------------------------------|-----------------|----------------|--|
| Stellar Extractor for Windows Back                                           |                                                | Stallar E                                     | stractor for                                                 | Mindow                                                 | Rack            | un             |  |
|                                                                              |                                                | Selectione una copia                          | de seguridad                                                 | e namena and                                           | and the second  | anese 🧎        |  |
|                                                                              | 8                                              | Hage clic en el botón<br>carpeta para selecco | Explorar para seleccionar el<br>mar la cargeta de archivos o | l archivo de copia de segu<br>de copia de seguridad FD | nded, Hiege dic | en Seleccionar |  |
|                                                                              |                                                | Ruta de archivo :                             |                                                              |                                                        | Examinar        | Butch          |  |
|                                                                              |                                                | Ruta de la carpeta :                          |                                                              |                                                        | Selects         | onar carpeta   |  |
|                                                                              | BKF                                            | Ruta de archivo                               | Tamaño del archvio (42)                                      | Hodficado Crev                                         | 56 A.           | oedda          |  |
|                                                                              |                                                |                                               |                                                              |                                                        |                 | Recent         |  |
|                                                                              |                                                |                                               |                                                              |                                                        |                 |                |  |

La interfaz de usuario contiene Menús y Botónes que le permiten acceder a varias características del programa con facilidad.

# Menús

### Menú Archivo

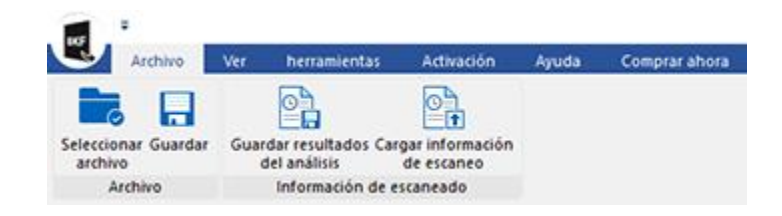

#### Archivo

#### Seleccionar Archivo

Utilice esta opción para seleccionar el archivo de copia de seguridad.

#### Guardar

Seleccione esta opción para guardar el contenido recuperado a partir del archivo de copia de seguridad.

#### Información de escaneado

#### Guardar resultados del análisis

Esta opción le permite guardar los resultados de un análisis.

#### Cargar información de escaneo

Esta opción le permite cargar y reutilizar un archivo de resultados de análisis previamente guardados.

#### Ver Menú

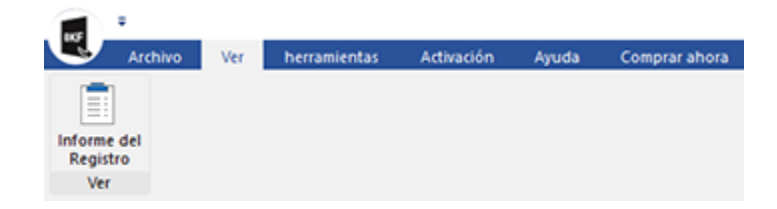

#### Informe del registro

Utilizar esta opción para ver el reporte de registros.

#### Herramientas Menú

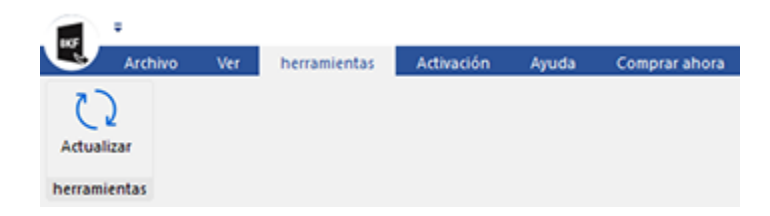

#### Actualizar

Use esta opción para comprobar la última versión, tanto mayor como menor, disponible online.

### Activación Menú

| 105       | ÷       |     |              |            |       |               |
|-----------|---------|-----|--------------|------------|-------|---------------|
| U         | Archivo | Ver | herramientas | Activación | Ayuda | Comprar ahora |
| Activació | ón      |     |              |            |       |               |

#### Activación

Utilice esta opción para registrar el programa una vez comprado.

### Ayuda Menú

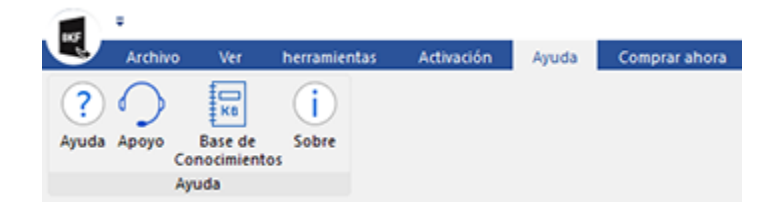

#### Ayuda

Utilizar esta opción para ver el manual de ayuda de **Stellar Extractor for Windows Backup**.

#### Ароуо

Utilizar esta opción para visitar la <u>página</u> <u>de soporte</u> de <u>stellarinfo.com</u>

#### Base de conocimientos

Utilizar esta opción para visitar artículos de la <u>base de conocimientos</u> de <u>stellarinfo.com</u>

#### Sobre

Utilice esta opción para leer información sobre el programa.

### Comprar ahora Menú

|        | •        |     |              |            |       |               |  |
|--------|----------|-----|--------------|------------|-------|---------------|--|
| U      | Archivo  | Ver | herramientas | Activación | Ayuda | Comprar ahora |  |
| Com    | prar     |     |              |            |       |               |  |
| Compra | ir ahora |     |              |            |       |               |  |

### Comprar

Haga clic aquí para <u>comprar</u> Stellar Extractor for Windows Backup

# **Botónes**

| Examinar     | Haga clic en este botón para seleccionar el archivo de copia de seguridad que desea recuperar. |
|--------------|------------------------------------------------------------------------------------------------|
| Buscar       | Haga clic en este botón para buscar archivos BKF / ZIP / VHDX.                                 |
| Borrar lista | Haga clic en este botón para vaciar la lista de archivos encontrados en el sistema.            |
| Recuperar    | Haga clic en este botón para iniciar el proceso de recuperación.                               |
| Guardar      | Hada clic en este botón para guardar el Informe del Registro                                   |
| Detener      | Utilice este botón para detener el proceso en marcha.                                          |

# ¿Cómo Comprar?

Para saber mas sobre **Stellar Extractor for Windows Backup**, haga clic <u>https://www.stellarinfo.com/es/windows-de-reserva-reparacion.php</u>

Para comprar el software en línea, por favor visite <u>https://www.stellarinfo.com/es/compra-online.php?compra=312</u>

# Activación del software

La versión de prueba es únicamente para fines de evaluación y debe activarse para usar todas las funciones del software. El software se puede activar mediante la clave de activación que recibirá por correo electrónico tras adquirir el software.

#### Para activar el software:

- 1. Ejecute la version demo del programa Stellar Extractor for Windows Backup.
- 2. En el menú **Activación**, haga clic en el botón **Activación**. La ventana Activación en línea se muestra como figura a continuación:

| Activación |                                                             |               |
|------------|-------------------------------------------------------------|---------------|
|            | Indique la clave de activación para activar el producto.    |               |
| (8)        |                                                             | Activar       |
|            | Encontrará la clave de activación en su correo electrónico. | Cancelar      |
|            | No tengo una clave de activación.                           | Comprar ahora |
|            |                                                             |               |

- 3. Si no tiene la clave de activación, haga clic en el botón **Comprar ahora** en la ventana, para acceder a Internet y comprar el producto.
- 4. En cuanto confirme el pedido, le enviaremos una clave de activación a la dirección de correo electrónico que nos facilite.
- 5. Escriba la **clave activación** (recibida por correo electrónico tras comprar el producto) y haga clic en el botón **Activar** (**compruebe que dispone de una conexión activa a Internet**).
- 6. El software se comunicará automáticamente con el servidor de licencias para verificar que la clave introducida es correcta. Si la clave que ha indicado es válida, el software se activará correctamente.
- 7. El mensaje '*Activación Completa*' se muestra una vez que el proceso se ha completado con éxito. Haga clic en **OK.**

# ¿Cómo actualizar?

Stellar publica actualizaciones del programa periódicamente para su programa **Stellar Extractor for Windows Backup**. Usted puede actualizar el programa para mantenerlo al día. Estas actualizaciones pueden agregar nuevas funciones, características, servicios o cualquier otra información que pueda mejorar el programa. La opción de Actualizar de la aplicación es capaz de chequear las ultimas actualizaciones. Esto chequeara tanto las últimas versiones, menores o mayores disponibles en línea. Usted puede descargar fácilmente la versión menor a través del asistente de actualización. Sin embargo la versión mayor, si disponible, tiene que ser comprada. Mientras se actualiza el programa, se recomienda cerrar todos los programas en ejecución. Tener en cuenta que la versión de prueba del programa no puede ser actualizada.

### Para actualizar el Stellar Extractor for Windows Backup:

- 1. Ir a Herramientas opción en Menú Bar. Hacer clic en Actualizar.
- 2. La ventana del Ayudante de Actualización se abrira. Hacer clic en Siguiente. El Asistente buscara las ultimas actualizaciones, y en caso encuentre nuevas, una ventana se abrira indicando su disponibilidad.
- 3. Presionan Siguiente, el programa informático empezará a descargar archivos del servidor. Cuando el proceso está completo, el programa informático mejorará a la última versión.

### La actualización puede no producirse debido a las siguientes razones:

- Fracaso de conexión Internet
- Las actualizaciones no están disponibles
- Incapaz de descargar archivos de configuración
- Incapaz de localizar los archivos actualizados o la versión
- Incapaz de localizar el archivo ejecutable

Nota: Si la versión principal está disponible, tendrán que comprarla para mejorar el programa informático.

# **Dispositivo Técnico**

Nuestros profesionales de Soporte Técnico le darán soluciones para todas las preguntas relacionadas con productos Stellar.

Puede llamarnos o contactar en línea nuestra sección de apoyo en http://www.stellarinfo.com/support/

Para detalles de precios y poner la orden, presione <u>https://www.stellarinfo.com/es/compra-online.php?compra=312</u>

Chatee en vivo con un técnico En línea en http://www.stellarinfo.com

Busque en nuestra extensa Base de Conocimientos en http://www.stellarinfo.com/support/kb

Envíe la consulta a http://www.stellarinfo.com/support/enquiry.php

Comuníquese por Email con Stellar Support a través de support@stellarinfo.com